## **Kopierte Kurse in Ilias**

Ilias-Kurse, die Sie aus dem letzten Semester kopiert haben, übernehmen zwar die Namen der Panopto-Objekte, erstellen jedoch eine neue Ordner-ID. Dadurch haben Sie 2 Panopto-Objekte mit dem gleichen Namen, leider beinhaltet nur das alte Panopto-Objekt Ihre Videos aus dem letzten Semester.

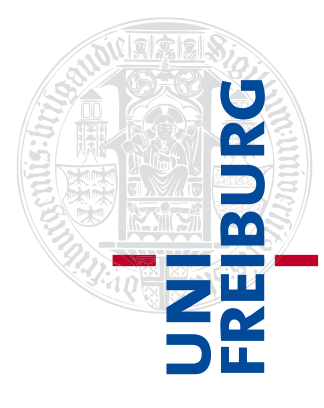

Wir arbeiten an einer automatischen Mitnahme der Videos, bis dahin empfehlen wir folgende Vorgehensweise:

Klicken Sie in Ihrem "alten" Panopto-Objekt auf den Pfeil im Quadrat, um auf die Panopto Oberfläche zu wechseln.

| M<br>Sta | obile C<br>tus: Offlin | e<br><sup>e</sup>       |                 |   |   |     |        |                                                |
|----------|------------------------|-------------------------|-----------------|---|---|-----|--------|------------------------------------------------|
| Inhalt   | Info                   | Videos                  | Einstellungen   |   |   |     |        |                                                |
| in Ord   | dner "Mo               | bile Gerä               | te (ID: 1782742 | Q |   | Ers | tellen | Betrieben<br>von Panopto<br>Hilfe <del>-</del> |
|          | obile Ge               | eräte (ID: <sup>.</sup> | 1782742) 👻      |   | < | di  | \$     | <i>ש</i> ₊ []                                  |

Dort markieren Sie nun am linken, oberen Rand der Vorschaubilder die Aufzeichnungen, die Sie in das neue Panopto-Objekt verschieben möchten und wählen aus, ob Sie diese kopieren oder verschieben möchten.

| Panopto-Objekt 1 (ID:                                                                                                    | 1651685)                                                       |                     |              |             |             | < հ       | Ф | ۳- |
|----------------------------------------------------------------------------------------------------|----------------------------------------------------------------|---------------------|--------------|-------------|-------------|-----------|---|----|
| ↑ C Aktualisieren                                                                                                    |                                                                | h Datum filtern     | Löschen      | Kopieren    | Verschieben | Freigeben |   |    |
| Geplante Aufzeichnungen anzeig                                                                                                    | en                                                             |                     |              | 1           | 2           |           |   |    |
| Sortieren nach: Reihenfolge 🔺 Name Dauer Datum                                                                                                    |                                                                |                     |              |             |             |           |   |    |
| Ordner hinzufügen                                                                                                    |                                                                |                     |              |             |             |           |   |    |
| FÜR PANOPTO<br>Der und der und de | Video 1 Uni Frei<br>vor 4 Monaten<br>Inhaltsverzeichnis zur Pr | burg<br>äsentation: |              |             |             |           |   |    |
|                                                                                                    | Webcast 1<br>vor 4 Monaten                                     | Freigeben 🧪 Be      | earbeiten II | Statistiken | Löschen     |           |   |    |

(1) Wenn Sie diese kopieren möchten, bleiben die Videos in Ihrem ursprünglichen Ordner erhalten.

(2) Wenn Sie die Aufzeichnungen in Ihrem "alten" Panopto-Objekt nicht mehr benötigen, wählen Sie verschieben.

Bei dem sich nun öffnenden Fenster, können Sie im DropDown-Menü Ihr "neues" Panopto-Objekt auswählen. Da dieses aber den gleichen Namen trägt, wie das "Alte",

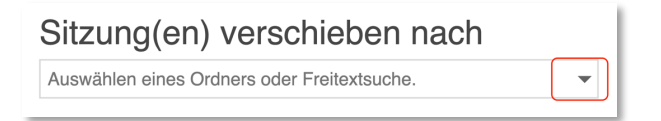

empfehlen wir nach der Ordner-ID zu suchen. Bestätigen Sie Ihre Auswahl am Ende am rechten, oberen Rand.

Die Ordner-ID Ihres neuen Panopto-Objekts finden Sie in Ilias, im Reiter "Videos".

| Neues Panopto-Objekt                 |   |             |                                                |  |  |  |  |
|--------------------------------------|---|-------------|------------------------------------------------|--|--|--|--|
| Inhalt Info Videos Einstellungen     |   |             |                                                |  |  |  |  |
| in Ordner "Neues Panopto-Objekt (ID: | Q | Erstellen - | Betrieben<br>von Panopto<br>Hilfe <del>→</del> |  |  |  |  |
| Neues Panopto-Objekt (ID: 1799291)   | • | < di 🌣      | <i>୬</i> - ∖∑                                  |  |  |  |  |

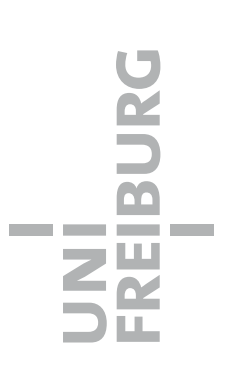